## **Ordering Additional Books**

These instructions will show you how to easily order additional copies of your book. They work for books that are either listed as Private (not in the bookstore) or Public (listed in the bookstore). If your book is listed in the bookstore you can also order your book through there.

1. Login to TheBookPatch.com by entering your email address and password and clicking the Log In button at the top right.

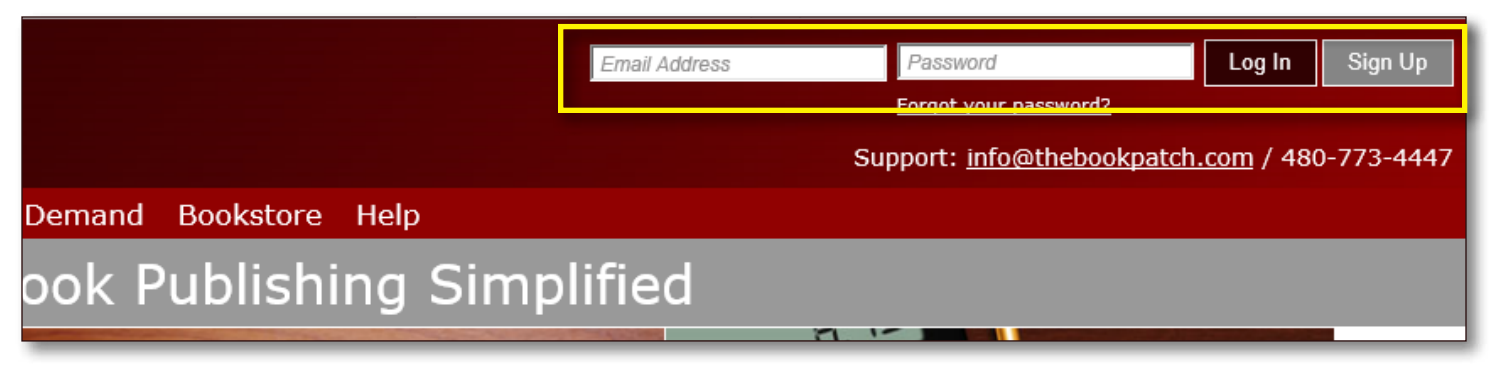

2. Click the Book Dashboard link located below the logo.

| Thel<br>Where Bo | BookPate       | <b>eh</b><br>009 |                         | Ema            |
|------------------|----------------|------------------|-------------------------|----------------|
| My Account       | Book Dashboard | rint a Book      | Print On Demand Booksto | ore Help       |
|                  |                |                  | Book Publis             | hing Simplifie |

3. In the Published Book Projects section, click the **book details** button.

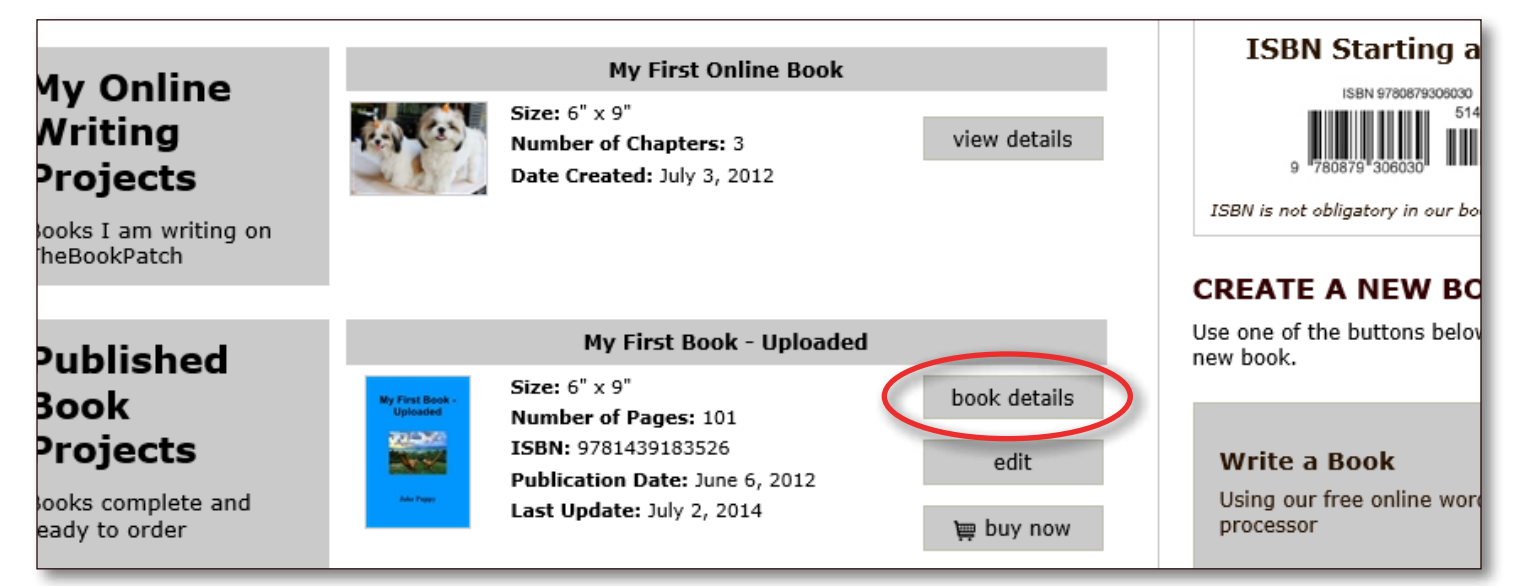

4. In the Publishing Status section, click the Order a Book (Add To Cart) link.

|            | III DOOKSTOLE                                          | nue - <u>eun</u>                                                                                                    | nue - <u>eun</u>                                                                                                    |                              |                     |
|------------|--------------------------------------------------------|----------------------------------------------------------------------------------------------------|----------------------------------------------------------------------------------------------------|------------------------------|---------------------|
|            | # Downloaded                                           | 0                                                                                                    | 0                                                                                                    | 0                            |                     |
|            | View eBook File                                        | Download                                                                                                    | Download                                                                                                    |                              |                     |
|            |                                                        |                                                                                                    |                                                                                                    |                              |                     |
| Publishing | PUBLISHING                                             | COMPLETE                                                                                                    | PUBI<br>You do                                                                                                    | not have any incompleted ite | E <b>TE</b><br>ems. |
| Status     |                                                        | My First Book - Uploaded                                                                                                    |                                                                                                    |                              |                     |
|            | My First Book -<br>Uploaded<br>Jake Page<br>Edit Cover | Published: June 06, 2012<br>Last Update: July 02, 201<br>Pages: 101<br>ISBN: 9781439183526<br>Wholesale Price: \$3.32<br>Retail Price: \$12.95 <u>Click</u><br>Books Sold: 0<br>Search engines can't see<br>Book is in Bookstore: <u>Cli</u><br>Bookstore Synopsis: Add<br>Book Cover PDF: <u>Click to v</u><br>Replace Book Text (upload<br><u>Get a "Buy Now" button for</u><br><u>Get a chortened URL for th</u><br><u>POrder a Book (Add To C</u> | 4<br><u>a to change</u><br><b>a this book</b> <u>Edit</u><br><u>ick to remove</u><br><u>d/Edit</u><br><u>view</u><br><u>inew text)</u><br><u>or your website</u><br><u>is book</u><br><u>cart)</u> |                              |                     |
|            |                                                        |                                                                                                    |                                                                                                    |                              |                     |

- 5. Change the quantity and click the **Add To Cart** button.
  - a. You will see the retail price with a line through it and the wholesale price below it, this will only be seen by you when you are logged in. All other users will only see the retail price (without the line through it).

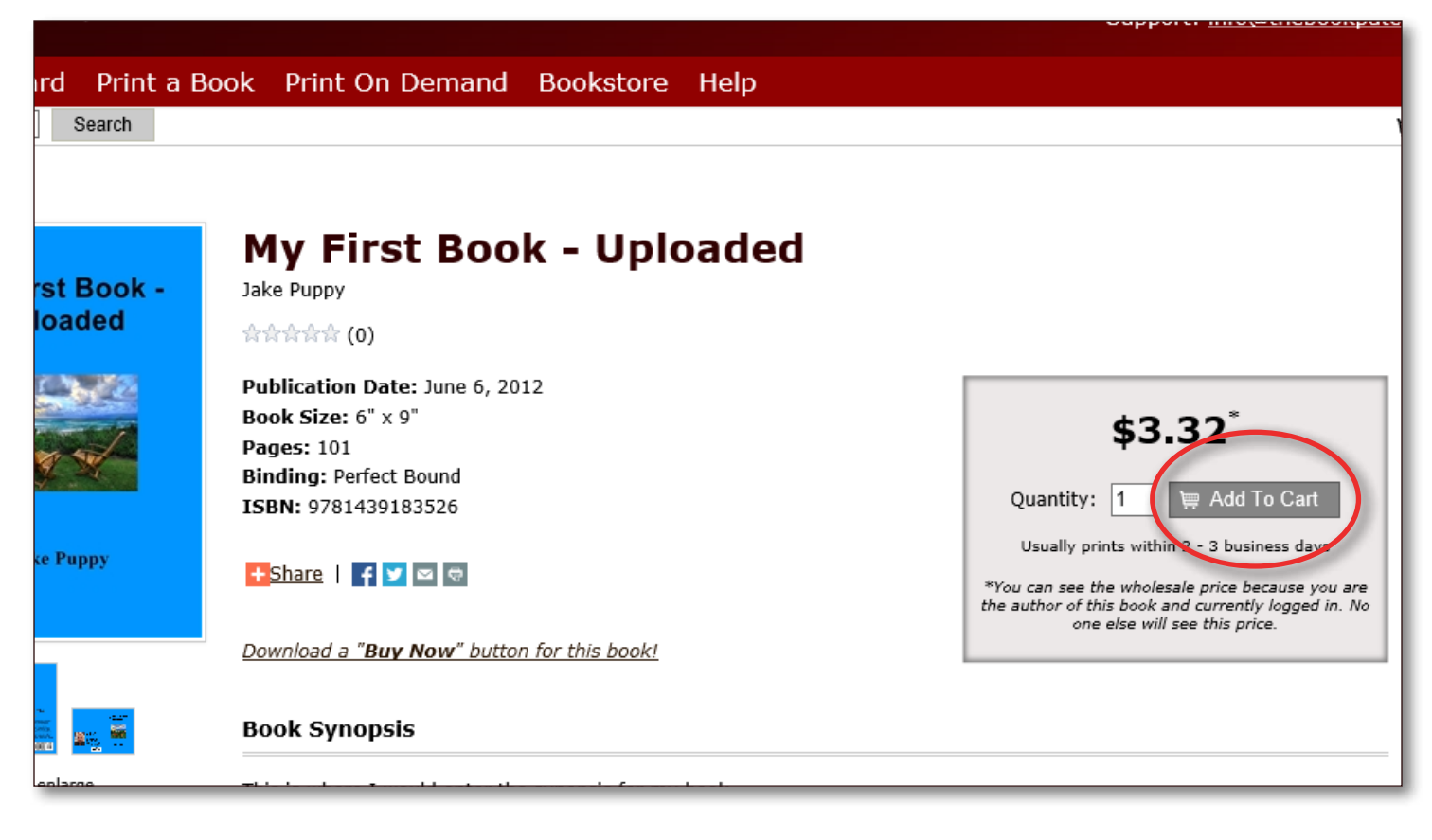

6. In the cart, make sure everything is correct and click the **Proceed to Checkout** button.

a. Click the **Continue Shopping** button if you want to add other books to your order.

| 1CE 2U                  | UY                                                                                                |                               |                    |                                                 | \$            | Support: <u>info@thet</u> |
|-------------------------|---------------------------------------------------------------------------------------------------|-------------------------------|--------------------|-------------------------------------------------|---------------|---------------------------|
| nboard                  | Print a Book                                                                                      | Print On Demand               | Bookstore He       | lp                                              |               |                           |
| ~                       | Search                                                                                            |                               |                    |                                                 |               |                           |
| okst                    | ore Cart                                                                                          |                               |                    |                                                 |               |                           |
|                         | Descriptio                                                                                        | n                             | Quantity           | Availability                                    | Unit Price    | Total Price               |
| Book Ja<br>Ja<br>6"     | I <mark>y First Book - Uplo</mark><br>ke Puppy<br>'x 9" Perfect Bound<br>ew more books by this au | baded                         | 1<br><u>Remove</u> | Usually prints<br>within 2 - 3<br>business days | \$3.32        | \$3.32                    |
|                         |                                                                                                   | U                             | Ipdate Quantity    |                                                 |               |                           |
| tax (if app<br>checkout | plicable), handling, and sh<br>t.                                                                 | ipping charges are calculated |                    |                                                 | Subtotal      | \$3.32                    |
| Shippin                 | ng Options                                                                                        |                               |                    | Continue                                        | Shopping Proc | eed To Checkout           |

7. Continue with the remainder of the process to complete your order.